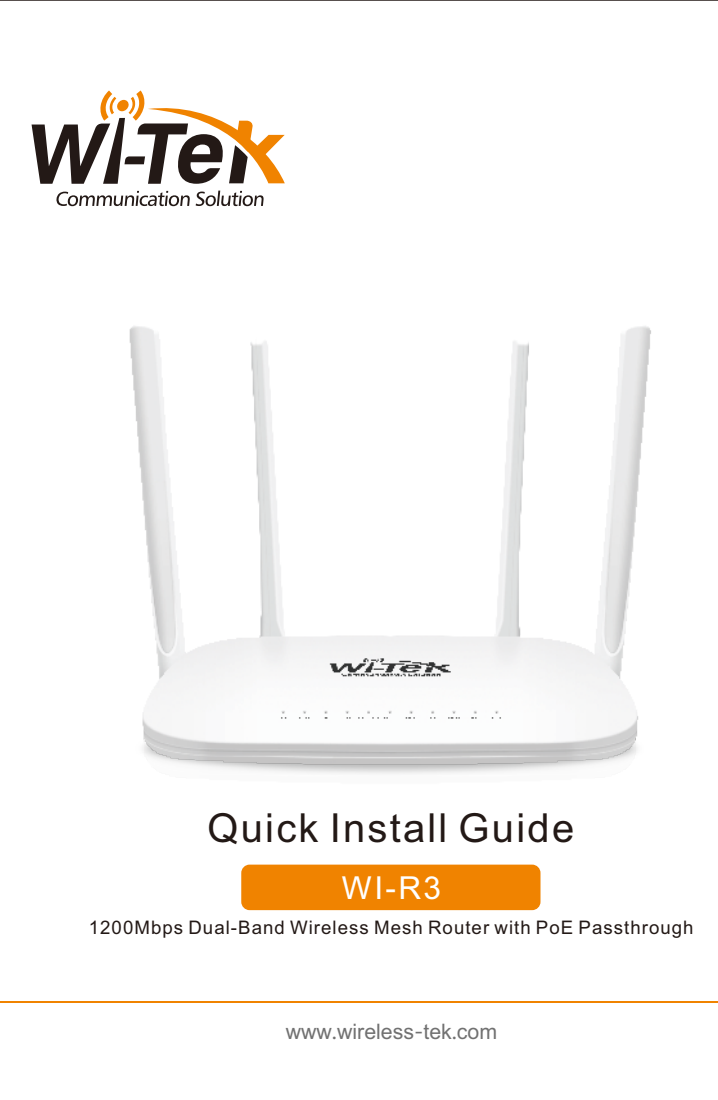

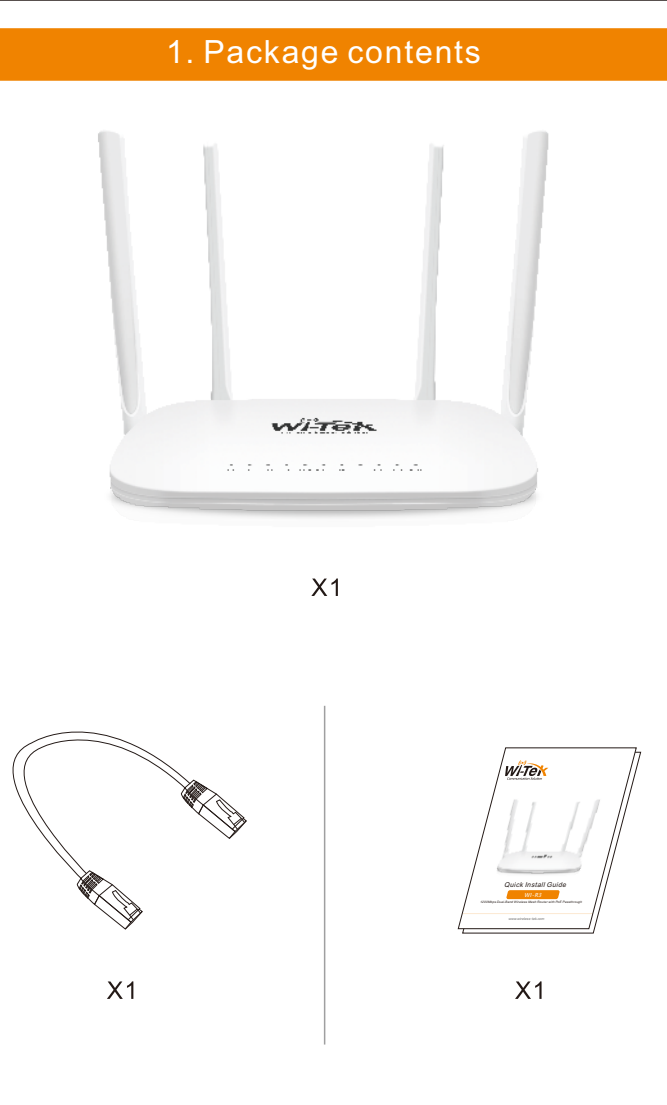

# 2. Interface and LED Indicator

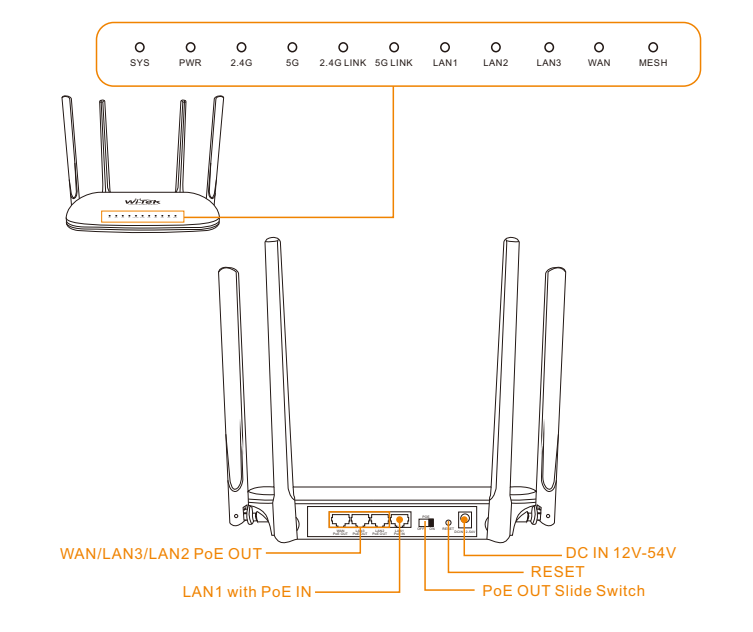

| PWR            | On: the device is powered up.<br>Off: the device is powered off.                                                              |
|----------------|----------------------------------------------------------------------------------------------------|
| SYS            | On: the device is running normally.<br>Off: the device is running abnormal.                                                   |
| 2.4G           | On:2.4G Wi-Fi is normally.<br>Off:2.4G Wi-Fi is abnormal.                                                                     |
| 5G             | On:5G Wi-Fi is normally.<br>Off:5G Wi-Fi is abnormal.                                                                         |
| 2.4G LINK      | On:2.4G has link connection.<br>Off:2.4G has no link connection.                                                              |
| 5G LINK        | On:5G has link connection.<br>Off:5G has no link connection.                                                                  |
| LAN1/LAN2/LAN3 | Flicker: LAN1/LAN2/LAN3 interfaces have forwarding data access.<br>Off: LAN1/LAN2/LAN3 interfaces do not forward data access. |
| WAN            | Flicker: WAN interfaces have forwarding data access.<br>Off: WAN interfaces do not forward data access.                       |
| MESH           | On: Mesh networking is successful.<br>Off: There is no device in Mesh networking.                                             |

# 3. Network Application

# 4. Login Method

# 5. Configuration Steps

### PoF Power

Power and data transfer functions are performed over a single cable, eliminating the need to deploy power outlets for devices such as cameras.

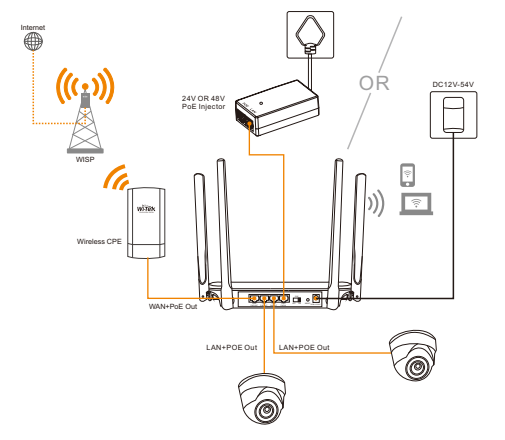

Wireless mesh networking Provide whole-home Wi-Fi coverage and eliminate weak signals once for all.

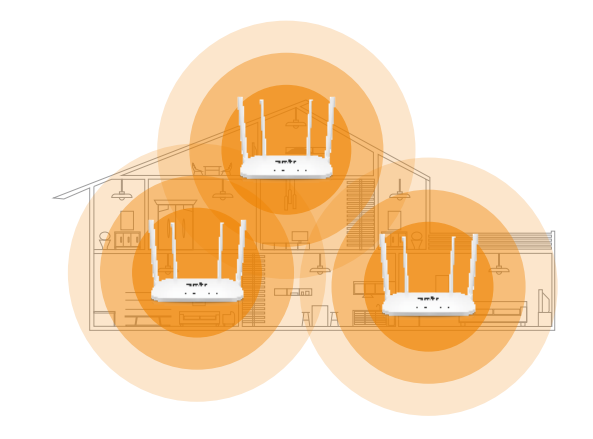

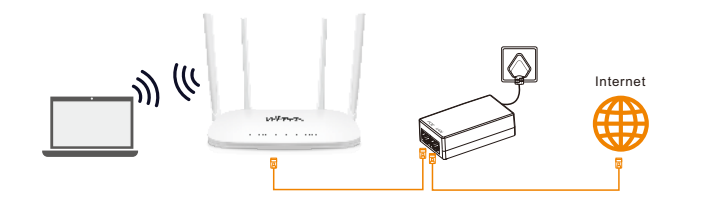

#### Please connect devices according to the above topology.

Follow the steps for quick Router configuration, using the initial setup wizard: Step 1 Connect your PC to the device via Ethernet or Wireless. Note: Default WiFi name: Wi-Tek-XXXX, Password: 88888888

Step 2 To log in to the router, launch a web browser and enter http://192.168.10.1 in the address. The login page will appear. By default, both the username and password are admin.

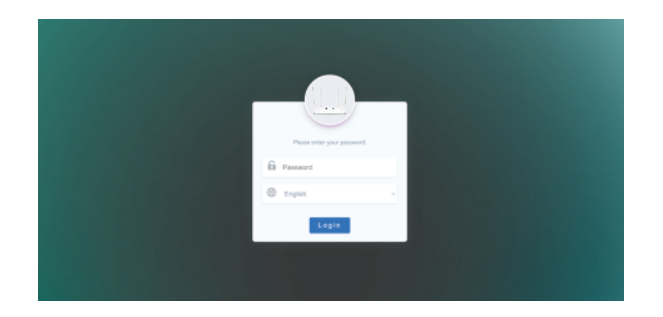

| 1)On the start page of the | e setup wizard, click Next. |
|----------------------------|-----------------------------|
|----------------------------|-----------------------------|

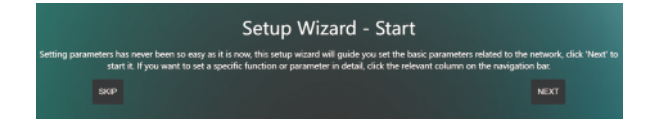

2)When the device is connected to the Internet, you can set three options: PPPoE, DHCP Client, and Static IP, and then click Next.

|          | Setup Wizard - Internet Access                        |
|----------|-------------------------------------------------------|
|          | The Network May using DHCP Connection First.          |
| Protocol | O PPPog @ DHCP Client O Static IP                     |
| Tips     | Enterprises and Organizations often use this approach |

For the WiFi page, you can select the country code and configure SSID, encryption, key. Also, choose whether to enable guest WiFi. Click NEXT.

|            | Setup Wizard - WiFi |
|------------|---------------------|
|            |                     |
| Country    | United States ~     |
| WH ESSID   | W5104_0011          |
| Encryption | Has Encryption 🗸    |
| Kay        | - 8                 |
| Guest WIFI | ® Disable ○ Enable  |
|            |                     |
| BACK       | SKP NOXT            |

#### 4)Click the COMPLETE button to complete the setting.

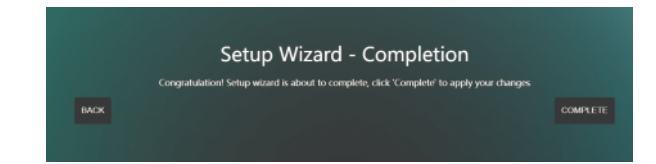

5)The following page will appear after the configuration is complete. Make sure your device is connected to the internet.

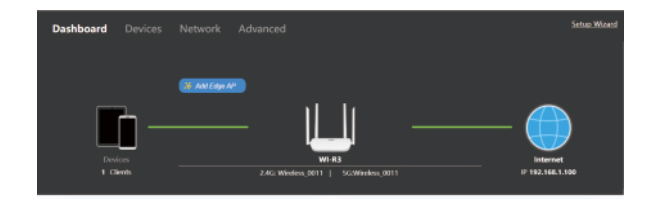

# 6. Cloud Management Settings

Step 1 Launch your web browser then enter http://cloud2.wireless-tek.com in the address bar. Step 2 Register an account password by user name or email. Step 3 log in to the cloud account with the account password after registration.

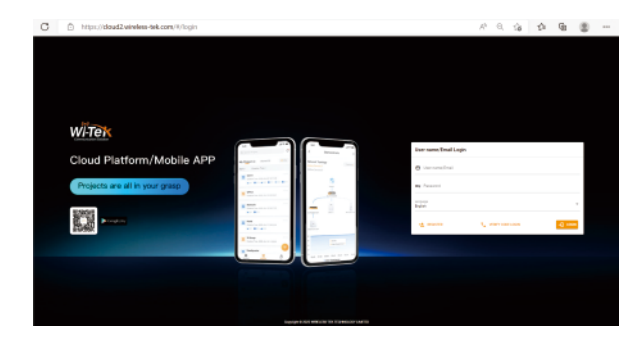

#### After the login is successful, the steps to bind the device to the cloud account are as follows:

1) Click ADD NETWORK

| Witek | = MON      | ITORING CO       | NFIGURATI | ION MU       | UNTENANCE | SERVICE |   |                   |         | 97 8E | ۰ ،    | a 6      |
|-------|------------|------------------|-----------|--------------|-----------|---------|---|-------------------|---------|-------|--------|----------|
| 4     |            |                  | 16/       | 17<br>Derice |           |         | ŝ | 569<br>Unset Alem |         |       |        |          |
| -     | 85 cacup   | Network Name     | ٩         |              |           |         |   |                   |         | = 00  | 0 **   | UBCT MAP |
|       |            | informin         |           |              | Name      | Alarm   |   | MERH              | 40 fear | OME   | Les-ay | Selen    |
| ÷     | . <u>.</u> | T. ALTHENTICATES |           | 1            | 1057.1    | 45      |   | -                 | -       |       | -      | **       |
|       |            | •                | -         |              |           |         |   |                   |         |       |        |          |

#### 2)Fill in the group name and location, and click save.

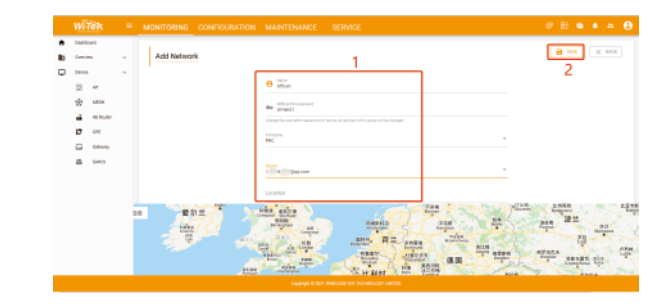

#### And click next.

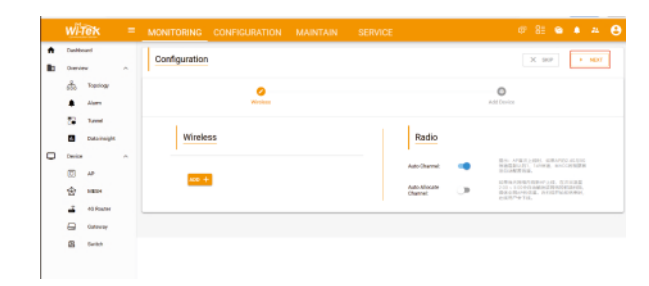

### 4)Enter the serial number, click ADD to create and click FINISH, the configuration is complete.

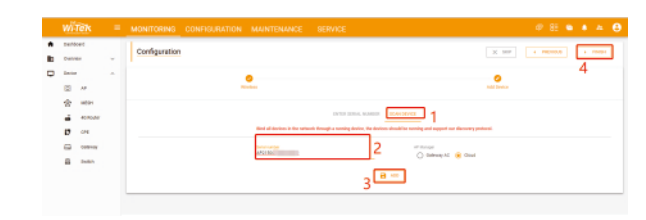

Note: The 17-digit SN code of the Add device is shown on the sticker on the back of the device.

|   | wii      | ek       |   |                                                                                                    |                                                                       |
|---|----------|----------|---|----------------------------------------------------------------------------------------------------|-----------------------------------------------------------------------|
| ٠ | Dente    | et       |   | Configuration                                                                                                    | X 107 + 70000 + 7000                                                  |
|   | Durine   |          | - |                                                                                                    |                                                                       |
|   | Derive . |          | - |                                                                                                    | 0 4                                                                   |
|   |          | A0       |   | and a second second second second second second second second second second second second second second second                                                                                                    | and Device                                                            |
|   | 송        | MON1     |   |                                                                                                    |                                                                       |
|   |          | 4070AV   |   | 1973 20                                                                                                    | Ind. NAMEDIA DEVICE                                                   |
|   |          | ONE      |   | tiend all devices. In the settands formaging a scening of                                                                                                    | nine, the devices should be naming and apport say discoursy protonal. |
|   |          | CONTRACT |   | and the second second se | 2                                                                     |
|   |          | Della C  |   | 1921 I.S.                                                                                                    | C Salesay AZ (g Cloud                                                 |
|   |          |          |   |                                                                                                    | 3 = -                                                                 |
|   |          |          |   |                                                                                                    |                                                                       |

5) In the relevant device options, you can see the bound device information.

| ٠ | Derivati              |         |   |   |       |      | ACTINETWORE S |     |          |       |           |                        | A 1991        |             | T OFFICE      | -     |
|---|-----------------------|---------|---|---|-------|------|---------------|-----|----------|-------|-----------|------------------------|---------------|-------------|---------------|-------|
|   | <b>Denies</b>         |         | ^ |   |       | -    |               | •   |          |       |           |                        |               |             |               |       |
|   | å 74                  | ingi    |   |   | 100-0 | 0407 | ON THE OTHER  | -   |          |       |           | Intelligencer Instance |               | All Colores |               |       |
|   | <ul> <li>A</li> </ul> | -       |   | _ |       |      |               |     |          |       |           |                        |               |             |               |       |
|   | 5 14                  | mé      |   |   |       | Tanu | Independ Name | 241 | - uniter | Mader | Pullinate | THEORY                 | Last games    | MRC .       | 100.07        | 5.0   |
|   |                       | windpt. |   | 0 |       | -    | omot          |     | -        |       |           | 415-0000078-1049-FG    | 2020510141105 | c 1840      | 218-204-251-0 | 1     |
|   | Destor                |         | • | - |       |      |               |     |          |       |           |                        |               | NOT         | окад 21 к     | 54.81 |
|   | 0 4                   |         |   |   |       |      |               |     |          |       |           |                        |               |             |               |       |
|   |                       |         |   |   |       |      |               |     |          |       |           |                        |               |             |               |       |
|   | 4 -                   | luie    |   |   |       |      |               |     |          |       |           |                        |               |             |               |       |
|   | <b>p</b> =            |         |   |   |       |      |               |     |          |       |           |                        |               |             |               |       |
|   | <b>⊖</b> •            | -       |   |   |       |      |               |     |          |       |           |                        |               |             |               |       |
|   | a =                   | 10      |   |   |       |      |               |     |          |       |           |                        |               |             |               |       |
|   |                       |         |   |   |       |      |               |     |          |       |           |                        |               |             |               |       |

6)Click Tunnel, Select binding device type, click EWEB to log in to the device.

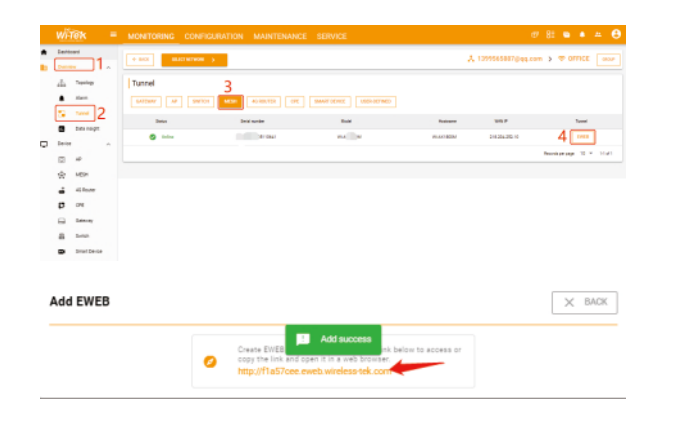

## Warranty Card

| Username          |  |
|-------------------|--|
| Address           |  |
| Telephone No.     |  |
| Purchase Shop     |  |
| Purchase Address  |  |
| Product Model No. |  |
| Purchase Time     |  |
| Serial No.        |  |
| Dealer Signature  |  |
|                   |  |

- If the product defects within three months after purchase, we will provide you a new product of the same model. If the product defects within the three-year warranty period, we will provide the
- professional maintenance service.
- Proof of purchase and a complete product serial number are required to receive any <sup>®</sup> services guaranteed as part of the limited warranty. Any other defects that are not caused by workmanship or product quality, such as
- natural disaster, water damage, extreme thermal or environmental conditions. sticker
- damaged, warranty card losing will disqualify the product from limited warranty.

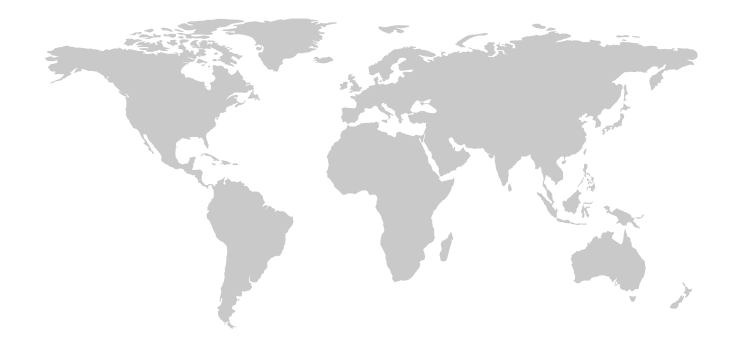

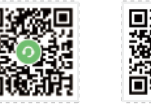

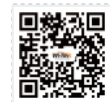

Technical Support Cloud Management Company Website

Wireless-Tek Technology Limited Address: Biaofang Technology Building 402, Bao'an street, Baoan District, Shenzhen City, Guangdong, China Website:www.wireless-tek.com Tel:86-0755-32811290 Email:sales@wireless-tek.com Technical Support:tech@wireless-tek.com

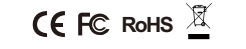